## List1

## Jednoduché vzorce

V tabulkovém procesoru můžeme editovat i různé vzorce a matematické operace.

|                                                                    | Například S                                                          | SOUČET:     | Použijeme f | unkci:     | Σ, SUMA, SUM – suma, součet |  |  |  |  |
|--------------------------------------------------------------------|----------------------------------------------------------------------|-------------|-------------|------------|-----------------------------|--|--|--|--|
|                                                                    |                                                                      | Σ – v Calcu |             |            |                             |  |  |  |  |
|                                                                    | SUMA – v Excelu                                                      |             |             |            |                             |  |  |  |  |
|                                                                    | SUM – v Google Tabs                                                  |             |             |            |                             |  |  |  |  |
| Klikneme na buňku, do které chceme výsledek, potom vybereme funkci |                                                                      |             |             |            |                             |  |  |  |  |
|                                                                    | součet (SUMA, SUM, Σ) a označíme buňky, jejichž obsah (čísla) chceme |             |             |            |                             |  |  |  |  |
|                                                                    | sečíst. Potvrdíme Enter a výsledek se zobrazí v zadané buňce.        |             |             |            |                             |  |  |  |  |
| Někdy ale používáme vzorce, které musíme sami vytvořit.            |                                                                      |             |             |            |                             |  |  |  |  |
|                                                                    | Příklad: a . b + c= , kde a,b, c jsou nějaká čísla                   |             |             |            |                             |  |  |  |  |
|                                                                    | а                                                                    | b           | С           | a . b + c= | Napíšu                      |  |  |  |  |
|                                                                    | 1                                                                    | 5           | 10          | 15         | "= A15*B15+C15"             |  |  |  |  |
|                                                                    | 2                                                                    | 6           | 11          | 23         | "= A16*B16+C16"             |  |  |  |  |
|                                                                    | 3                                                                    | 7           | 12          | 33         | "= A17*B17+C17"             |  |  |  |  |

Do vzorců piš označení buňky, například D5.

Stačí napsat = a pak kliknout na buňku s číslem (A15).

## Samostatná práce k procvičení

V libovolném tabulkovém editoru (Excel, Calc, Google Tabs) vytvoř tabulku podle vzoru.

V tabulce ve sloupci CENA CELKEM edituj vzorec CENA ZA KS \* POČET KS Pod tabulku umísti součet celkové ceny – funkce SUMA (SUM, Σ) VZOR

| ZBOŽÍ      | CENA ZA KS Kč | POČET KS | CENA CELKEM Kč |                        |
|------------|---------------|----------|----------------|------------------------|
| klávesnice | 156           | 25       | 3900           | - zde zadám "=B30*C30" |
| myš        | 199           | 16       | 3184           |                        |
| sluchátka  | 256           | 8        | 2048           |                        |
| Celkem ce  | ena za zboží  |          | 9132           |                        |

Znamínko násobení- KRÁT je \*

Tuto tabulku ulož jako Tab1 – Jméno a pošli jako přílohu e-mailu na JanKranda@seznam.cz do 31.3.2020